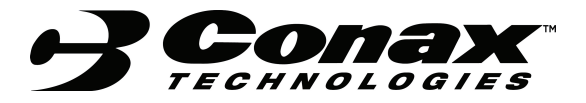

CONAX TECHNOLOGIES 2300 WALDEN AVENUE, BUFFALO, NY 14225

| No. T | SD 43.019 |
|-------|-----------|
| Rev.  | Date      |
| K     | 6/10/08   |

### INSTALLATION AND MAINTENANCE MANUAL

### FOR

## CONAX

### PC PROGRAMMABLE TRANSMITTERS

| PREPARED BY | William Parker, Elect. Engineer              | DATE | 12/02/02 |
|-------------|----------------------------------------------|------|----------|
|             |                                              |      |          |
|             |                                              |      |          |
|             |                                              |      |          |
| APPROVED BY | G. Barnhard, Director of Engineering/QA      | DATE | 1/2/03   |
|             | <u> </u>                                     |      | .,_,     |
|             |                                              |      |          |
|             | R. A. Crawford, Product Sales Representative | DATE | 1/2/03   |
|             |                                              |      |          |

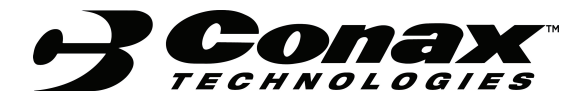

| REVISION RECORD |                                                                                                    |                                   |          |                       |
|-----------------|----------------------------------------------------------------------------------------------------|-----------------------------------|----------|-----------------------|
| Revision        | Affected<br>Paragraphs                                                                                                    | Brief Description of Revision     | Date     | Approval<br>Signature |
| Orig.           | All                                                                                                    | Original Release per E.O. QP-1686 | 9/21/98  | P. Calabrese          |
| А               | 7.0 & 8.0                                                                                                    | Revised per E.O. QP-1891          | 5/20/99  | R. Crawford           |
| В               | 1.0, 2.3 &<br>Appendix B                                                                                                    | Revised per E.O. QP-2032          | 7/12/99  | <u>G. Barnhard</u>    |
| С               | Title Page, 1.0,<br>2.4&Appendix B                                                                                                | Revised per E.O. QP-2394          | 1/24/00  | <u>G. Barnhard</u>    |
| D               | 5.0, Appendix A<br>& Appendix B                                                                                                   | Revised per E.O. QP-2560          | 5/16/00  | P. Calabrese          |
| E               | Appendix B                                                                                                    | Revised per E.O. QP-2706          | 8/21/00  | <u>G. Barnhard</u>    |
| F               | Title Page, Table<br>of Conts, 1.0, 2.4<br>– 2.6, 3.0, 4.2,<br>5.0, 5.1, 7.2.3,<br>7.5, 7.5.1, 7.5.2,<br>8.0, 9.0 &<br>Appendix B | Revised per E.O. QP-3344          | 5/24/01  | <u>G. Barnhard</u>    |
| G               | Appendix B                                                                                                    | Revised per E.O. QP-4369          | 12/20/02 | <u>G. Barnhard</u>    |
| Н               | PTH-400 to<br>PTH40X<br>throughout, TOC,<br>2.7, 5.1,<br>Appendix A                                                               | Revised per E.O. QP-5036          | 1/16/04  | <u>W. Parker</u>      |
| J               | 2.4, 2.5, 3.0, 6.0,<br>7.1, 7.2.1, 7.2.4,<br>& 7.3.1                                                                              | Revised per E.O. QP-7248          | 1/8/07   | <u>G. Barnhard</u>    |
| К               | All                                                                                                    | Revised per E.O. QP-8607          | 6/10/08  | <u>G. Barnhard</u>    |
|                 |                                                                                                    |                                   |          |                       |

TSD 43.019 Rev. K Page 1 of 27

### INSTALLATION AND MAINTENANCE MANUAL

FOR

CONAX

PC PROGRAMMABLE TRANSMITTERS

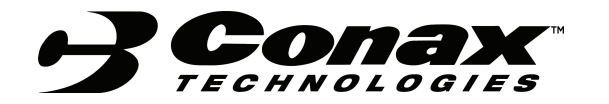

### TABLE OF CONTENTS

| SECTION         | DESCRIPTION                                  | <u>PAGE</u> |
|-----------------|----------------------------------------------|-------------|
| 1.0             | SCOPE                                        | 3           |
| 2.0             | APPLICABLE DOCUMENTS                         | 3           |
| 3.0             | GENERAL DESCRIPTION AND<br>STANDARD FEATURES | 3           |
| 4.0             | SPECIFICATIONS                               | 4           |
| 5.0             | INSTALLATION                                 | 5           |
| 6.0             | CALIBRATION AND OPERATION                    | 6           |
| 7.0             | SOFTWARE INSTALLATION AND CONFIGURATION      | 6           |
| 8.0             | DUAL INPUT MODE                              | 21          |
| 9.0             | SIMULATION FUNCTION                          | 21          |
| 10.0            | TROUBLESHOOTING                              | 22          |
| <u>APPENDIX</u> |                                              |             |

| A | PTH-40X DIMENSIONS & TERMINAL<br>ASSIGNMENTS | 23 |
|---|----------------------------------------------|----|
| В | PDT-40X DIMENSIONS & TERMINAL<br>ASSIGNMENTS | 25 |
| С | PROGRAMMING SOFTWARE                         | 27 |

### 1.0 <u>SCOPE</u>

This manual provides instructions on setup and use of Conax PC Programmable Transmitters, Models PTH-400 and PDT-400.

### 2.0 <u>APPLICABLE DOCUMENTS</u>

- 2.1 Conax Technologies (CT) Sales Order.
- 2.2 Customer Purchase Order (specified in CT Sales Order).
- 2.3 CT Part Number 318996-001, Programmable Software for PC Programmable Transmitters.
- 2.4 CT Part Number 318997-001, Programmable Adaptor Cable, Model No. PA-400 (RS-232).
- 2.5 CT Part Number 318997-002, Programmable Adaptor Cable, Model No. PA-400 (USB).
- 2.6 CT Drawing No. 10-0110; Transmitter, Model No. PTH-400.
- 2.7 CT Drawing No. 10-0282; Transmitter, Model No. PDT-400.
- 2.8 CT Drawing No. 10-0514; Transmitter, Model No. PDT-401.

### 3.0 GENERAL DESCRIPTION AND STANDARD FEATURES

The PTH-40X and PDT-400 are state-of-the-art micro-processor based, smart 2 wire transmitters. Both models can be fully configured using the user friendly configuration software. This combination eliminates the need for jumpers, calibrators, screw drivers, hand-held programmers, or power supplies for calibration.

Conax PC Programmable Transmitters are fully software driven. All input types and range parameters are easily configurable with the user friendly software, which requires no power supply for configuration using the PA-400 programming adaptor and the Graphic User Interface programming software under most Windows® operating systems through the PC's RS-232 serial port or USB port.

Conax PC Programmable Transmitters can be configured for either single or dual sensor input. In dual input mode, two sensors (two thermocouples or two 2-wire RTDs) can be connected to a single transmitter. The user can software select one of seven available math or logic functions including addition, subtraction, averaging, high (A or B), low (A or B), or selecting one of the two sensors (A or B) for output.

### 4.0 SPECIFICATIONS

#### 4.1 SENSOR INPUT TYPES

<u>THERMOCOUPLE:</u> Most standard types and all special types using customer defined tables and polynomials.

<u>RTDs</u> (2, 3 or 4 wire configuration): Pt-100, Ni-110, and other RTDs (includes Callander-Van-Dusen adaption and custom sensor linearization with user defined tables and polynomials).

| MINIMUM RANGE:         | 2 mV, limited mostly by input signal quality.                                              |  |
|------------------------|--------------------------------------------------------------------------------------------|--|
| OUTPUTS:               | 4-20 mA, isolated loop powered.                                                            |  |
| SUPPLY VOLTAGE:        | 9-40 VDC (@ no load). Reverse polarity. Protected.                                         |  |
| OPERATION TEMPERATURE: | -40 to 85°C.                                                                               |  |
| STORAGE TEMPERATURE:   | -55 to 125°C.                                                                              |  |
| HUMIDITY:              | 0-95% RH, non-condensing.                                                                  |  |
| RESPONSE TIME:         | 0.3 seconds to 90% of reading (>3 updates per second).                                     |  |
| DAMPING FACTOR:        | Programmable 0.0 to 64.0 seconds, or $0 - 120\%$ of input range, using software interface. |  |
| LONG TERM STABILITY:   | Better than $\pm 0.1\%$ of span for 12 months.                                             |  |
| I/O ISOLATION:         | 2000 VDC or peak AC.                                                                       |  |
| RFI PROTECTION:        | <1% effect of span at 20 – 1000 Mhz and at field strength of 20 V/m. CE marked.            |  |

### 4.2 PERFORMANCE SPECIFICATIONS

| OUTPUT RESOLUTION:                                                                                                    | 0.015% of span (2.5 uA).                                                             |
|----------------------------------------------------------------------------------------------------|--------------------------------------------------------------------------------------|
| OUTPUT (D/A) LINEARITY:                                                                                                  | Better than 0.02% of output span.                                                    |
| SENSOR LINEARIZATION:                                                                                                    | Better than 0.1°C for RTD.<br>Better than 0.2°C for Thermocouple.                    |
| COLD JUNCTION COMPENSATION:<br>Automatically corrected to within ±0.7°C (PTH-400) of ±0.5°C (PDT-400) for all T/C types. |                                                                                      |
| TEMPERATURE STABILITY:<br>0.015<br>0.012                                                                                 | % / °C combined Zero and Span (PTH-400).<br>% / °C combined Zero and Span (PDT-400). |
| SUPPLY VOLTAGE EFFECTS:                                                                                                  | <±0.003% per Volt (PTH-400).<br><±0.002% per Volt (PDT-400).                         |
| INPUT LINEARITY:                                                                                                    | Better than 0.01% of span (mV input).                                                |

### 5.0 INSTALLATION

#### 5.1 PTH-40X Series

The PTH-40X may be mounted using the two .15" holes, 1.3" apart on the centerline of the unit as shown in Appendix A or mounted to a standard 3.5 mm din rail using the supplied plastic mounting adapter. Wiring instructions for the unit are illustrated in Appendix A.

#### 5.2 PDT-400

The PDT-400 is designed to be mounted directly to a standard 3.5 mm din rail. Dimensional information for the unit along with wiring instructions are provided in Appendix B.

### 6.0 CALIBRATION AND OPERATION

CALIBRATION: AUTOMATIC.

Unit includes all of the calibration parameters. It performs periodic "Zero", "Span", Self-Test, and Auto Calibration.

### **REQUIREMENTS:**

- (1) PC Calibration Software Media (Appendix C) CT P/N 318996-001
- (2) PA-400 Programming Adapter CT P/N 318997-001 (RS-232 Interface) CT P/N 318997-002 (USB Interface)

### 7.0 SOFTWARE INSTALLATION AND CONFIGURATION

### 7.1 SOFTWARE INSTALLATION

#### CAUTION

BEFORE INSTALLING THE NEW CONFIGURATION SOFTWARE, IT IS ALWAYS ADVISABLE TO CLOSE ALL OTHER APPLICATIONS INCLUDING VIRUS SCANNERS AND OFFICE SUITES. FAILURE TO DO SO MAY RESULT IN THE CORRUPTION OF CERTAIN COMMON FILES.

Programming software may be launched automatically when a computer is started up in three ways; **autoexec.bat** file, the **config.sys** file and by Windows® in its startup directory/folder.

The Configuration software may be installed on Windows 95, 98, 98SE, NT, 2000, and XP systems. To install, insert the software media into the proper drive on your computer and run "install.exe". Follow the onscreen instructions for complete installation.

If required, identify the port to which it is connected. From the menu bar, select the "Options" menu, click on "Communication" and enter the correct COM port designation from the pull-down menu. (See Figures 1 and 2)

### CONAX TECHNOLOGIES

TSD 43.019 Rev. K Page 7 of 27

| 😂 Transmitter Configurator - UNTITLED                 |                                  |
|-------------------------------------------------------|----------------------------------|
| <u>File Device View</u> Options <u>H</u> elp<br>□ ☞ ■ |                                  |
| Sensor Type                                           | Device Status                    |
| Not yet defined Selec                                 | t Sensor Unit Type:<br>Serial #: |
| Input Range and Setup Option                          | Last configuration date:         |
| Engineering Units:                                    | P0#:                             |
| Zero: Maximum Range:                                  | PO date:                         |
| Full Scale: Not yet defined                           | I.D. Tag: Job:                   |
| Burnout: Upscale                                      | Message:                         |
| Line Frequency: 60 Hz                                 |                                  |
| Filter                                                |                                  |
| Damping: (0 64 sec)                                   |                                  |
| Band: (0.0120.0 %)                                    |                                  |
|                                                       |                                  |
| Select COM Port                                       | CAP                              |
| igure 1                                               |                                  |
| <u></u>                                               | Figure 2                         |
| Transmitter Configurator INITITIED                    |                                  |

| Ele Device View Options Help   Sensor Type   Not yet defined   Select Sensor   Input Range and Setup Option   Engineering Units:   Setting Communication   Full Scale:   Burnout:   Communication Port:   COM1   COM2   COM3   Comda   Comda   Communication                                                                                                    | 😂 Transmitter Configurator - UNTITLED                          |                        |                          |
|----------------------------------------------------------------------------------------------------|----------------------------------------------------------------|------------------------|--------------------------|
| Sensor Type   Not yet defined     Select Sensor     Input Range and Setup Option     Engineering Units:     Setting Communication     Full Scale:   Burnout:   Communication Port:   COM1   COM1   Communication Port:   COM1   Communication Port:   COM1   Communication Port:   COM1   Communication Port:   Communication Port: <td< th=""><th><u>File D</u>evice <u>V</u>iew Op<u>t</u>ions <u>H</u>elp</th><th></th><th></th></td<> | <u>File D</u> evice <u>V</u> iew Op <u>t</u> ions <u>H</u> elp |                        |                          |
| Sensor Type       Device Status         Not yet defined       Select Sensor         Input Range and Setup Option       Seting Communication         Engineering Units       PT#         Zero:       Setting Communication         Full Scale:       OK         Burnout:       Communication Port:       OK         Filter       COM1       Cancel         Filter       Set to Uptimat       Set to Uptimat                                                                                                    |                                                                |                        |                          |
| Not yet defined       Select Sensor       Unit Type:<br>Serial #:<br>Last configuration date:         Engineering Units       PD#         Zero:       Setting Communication         Full Scale:       OK         Burnout:       Communication Port:       COM1         Line Frequency:       Communication Port:       COM1         Filter       COM3       Cancel         Damping:       Set to Uptimal       Set to Uptimal                                                                                                    | Sensor Type                                                    |                        | Device Status            |
| Input Range and Setup Option       Last configuration date:         Engineering Units       P1#         Zero:       Setting Communication         Full Scale:       0K         Burnout:       Communication Port:       0K         Line Frequency:       COM1 *       Cancel         Filter       COM3 *       Cancel         Band:       (0.0120.0 %)       Set to uptimal                                                                                                    | Not yet defined                                                | Select Sensor          | Unit Type:               |
| Input Range and Setup Option<br>Engineering Units:<br>Zero:<br>Full Scale:<br>Burnout:<br>Line Frequency:<br>Filter<br>Damping:<br>Band:<br>(0.0120.0 %)<br>Last configuration date:<br>Pfilter<br>COM1<br>COM1<br>Communication Port:<br>COM1<br>COM1<br>Communication<br>Set to Uptime                                                                                                    |                                                                |                        | Senal #:                 |
| Engineering Units   Zero:   Full Scale:   Burnout:   Line Frequency:   Filter   Damping:   Band:   (0.0120.0 %)                                                                                                    | Input Range and Setup Option                                   |                        | Last configuration date: |
| Zero:   Full Scale:   Burnout:   Line Frequency:   Filter   Damping:   Set to uptimal   Set to uptimal                                                                                                    | Engineering Units                                              |                        | PN#-                     |
| Full Scale:   Burnout:   Line Frequency:   Filter   Damping:   Set to uptimal   Band:   (0.0120.0 %)                                                                                                    | Zero: Setting Communication                                    |                        | ×                        |
| Burnout:       Communication Port:       COM1       OK         Line Frequency:       COM1       COM1       Cancel         Filter       COM3       COM4       Cancel         Damping:       Set to uptimal       Set to uptimal       Set to uptimal                                                                                                    | Full Scale:                                                    |                        |                          |
| Line Frequency:     Filter   Damping:     Band:     (0.0120.0 %)     Communication Port:     Communication Port:           Communication Port:                                                                                                    | Burnout:                                                       |                        |                          |
| Filter     COM2<br>COM3<br>COM4     Cancer       Damping:     COM4     ▼       Band:     (0.0120.0 %)     Set to uptimar                                                                                                    | Line Frequency:                                                |                        |                          |
| Damping:     COM4 ▼       Band:     (0.0120.0 %)                                                                                                    | Filter                                                         | COM2<br>COM3           |                          |
| Band: (0.0120.0 %)                                                                                                    | Damping:                                                       | COM4                   |                          |
|                                                                                                    | Band: (0.0120.0 %)                                             | Set to <u>u</u> ptimai |                          |
|                                                                                                    |                                                                |                        |                          |
|                                                                                                    |                                                                |                        |                          |
| Ready                                                                                                    | Ready                                                          |                        | ]                        |

#### 7.2 CONFIGURATION

- 7.2.1 Connect the PA-400 programming adapter into the appropriate port (RS-232 or USB) of the PC.
- 7.2.2 Click on the Configuration icon to start the program.

- 7.2.3 Connect the plug on the transmitter side of the PA-400 to the 6-pin jack inside the transmitter.
- 7.2.4 When the connection is made and the program recognizes that a transmitter is connected, the toolbar icons will become highlighted. Click on the "UPLOAD"

icon. This will begin the communication process between the transmitter and your PC. Once completed, the transmitter's calibration and configuration settings will be loaded into your PC. (See Figure 3)

| Fig | ure | 3 |
|-----|-----|---|
|     |     |   |

| 🛎 Transmitter Configurator - UNTITLED                                   |                                          |
|-------------------------------------------------------------------------|------------------------------------------|
| <u>File D</u> evice ⊻iew Options <u>H</u> elp<br>□ 🖻 🗐 畣 I 🗸 [] / / 🞒 😵 |                                          |
| Sensor Type Not yet defined Select Sensor                               | Device Status<br>Unit Type:<br>Serial #: |
| Input Range and Setup Option                                            | Last configuration date:                 |
| Engineering Units:                                                      | P0#:                                     |
| Zero: Maximum Range:                                                    | PO date:                                 |
| Full Scale:         Not yet defined                                     | I.D. Tag: Job:                           |
| Burnout: Upscale                                                        |                                          |
| Line Frequency: 60 Hz                                                   |                                          |
| Filter                                                                  |                                          |
| Damping:         (0 64 sec)           Band:         (0.0120.0 %)        |                                          |

(Figure 3 is an example of the screen that will be displayed when the user opens the program. From this point you must plug-in the transmitter to the computer for the next screen (See Figure 4) to appear.)

### Figure 4

| 😅 Transmitter Configurator - UNTITLED                                  |                                                   |
|------------------------------------------------------------------------|---------------------------------------------------|
| <u>F</u> ile <u>D</u> evice <u>V</u> iew Op <u>t</u> ions <u>H</u> elp |                                                   |
| □≥⊟ ≜ĭ∨ D / ⊜?                                                         |                                                   |
| Sensor Type                                                            | Device Status                                     |
| Thermocouple, type K, Standard mode, Select Sensor                     | Unit Type: PFT-400                                |
| Single Input                                                           | Serial #: DEM0134                                 |
| Input Range and Setup Option                                           | Last configuration date:<br>Tue, October 28, 1997 |
| Engineering Units: Fahrenheit 💽                                        | PO#: 971007                                       |
| Zero: -0.00 Maximum Range:                                             | PO date:<br>Tue, October 07, 1997                 |
| Full Scale: 500.00 -454.0 2498.0 *F                                    | I.D. Tag: Job:                                    |
| Burnout: Upscale 💌                                                     | Message:                                          |
| Line Frequency: 60 Hz 🔹                                                |                                                   |
| Filter                                                                 | -*F                                               |
| Damping:         15         (0 64 sec)           Set to Optimal        | 73.0                                              |
| Band: 0.44 (0.0120.0 %)                                                |                                                   |

Select Sensor...

7.2.5 Select the input sensor type by clicking on the "Select Sensor" box. From the sensor selection screen choose the proper "TAB" at the top of the screen for the sensor of your choice. The specific sensor screen will now be presented. (See Figure 5)

Figure 5

| input Sensor Selection 🛛 📈 |              |      |                   |               |
|----------------------------|--------------|------|-------------------|---------------|
| DC mV                      | Thermocouple | RTD  | Resistance        | Potentiometer |
| ✓ T                        | herm         | 000  | uple              |               |
| Input Con                  | nection      | Туре |                   |               |
| Single                     | Input        | OT   | уре Е 🛛 📿         | Type S        |
| O Dual h                   |              | ОТ   | ype J 🛛 🔾         | Туре N        |
|                            |              | • T  | уре К 🛛 🖸         | Туре В        |
| CIC OI                     | FF           | ОТ   | уре Т 🛛 🔾         | Туре С        |
| 🗆 Lineari                  | zation OFF   | ОТ   | уре В             |               |
|                            |              | Mode | ,                 |               |
|                            |              | ⊙ s  | tandard           |               |
|                            |              | ОР   | olynomial         |               |
|                            |              | OU   | ser defined table | e             |
|                            | OK           | C    | ancel             |               |

7.2.6 Click on the various selection boxes which best define your sensor's parameters. Click the **OK** button to return to the main screen. On the main screen next to the "Select Sensor" box, you will see the Sensor Type that has been selected (See Figure 6). This is to confirm the selection made on the previous screen.

### Figure 6.

| Sensor Type                          |               |
|--------------------------------------|---------------|
| Thermocouple, type K, Standard mode, | Select Sensor |
| Single Input                         |               |

7.2.7 Next select the "**Engineering Units**" when appropriate from a pull-down menu. The choices will be °F, °C or °K. (See Figure 7)

| Transmitter Configurator - UNTITLED                                                         |                                                   |
|---------------------------------------------------------------------------------------------|---------------------------------------------------|
| File Device View Options Help                                                               |                                                   |
| Sensor Type                                                                                 | Device Status                                     |
| Thermocouple, type K, Standard mode,     Select Sensor       Single Input     Select Sensor | Unit Type: PFT-400<br>Serial #: DEM0134           |
| Input Range and Setup Option                                                                | Last configuration date:<br>Tue, October 28, 1997 |
| Engineering Units: Fahrenheit 💌                                                             | PO#: 971007                                       |
| Zero: Celsius<br>Kelvin Maximum Range:                                                      | PO date:<br>Tue, October 07, 1997                 |
| Full Scale: -454.0 2498.0 *F                                                                | I.D. Tag: Job:                                    |
| Burnout: Upscale 💌                                                                          | Message:                                          |
| Line Frequency: 60 Hz                                                                       |                                                   |
| Filter                                                                                      | *F                                                |
| Damping: [0 64 sec]                                                                         | 75.0                                              |
| Band: 0.44 (0.0 120.0 %)                                                                    | / 3.0                                             |

### Figure 7

7.2.8 TAB down to the next box which is "Zero". Just to the right of the "Zero" box in blue type is the maximum allowable measurement range for the selected sensor. Enter the "Zero" value to define the specific low input range. Next TAB down to the "Full Scale". Enter the "Full Scale" value that defines the transmitters high input range. (See Figure 8)

### Figure 8

| Input Range and Setup Option |                         |  |  |
|------------------------------|-------------------------|--|--|
| Engineering Units:           | Fahrenheit 💌            |  |  |
| Zero:                        | -0.00 Maximum Range:    |  |  |
| Full Scale:                  | 500.00 -454.0 2498.0 *F |  |  |
| Burnout:                     | Upscale 🔹               |  |  |
| Line Frequency:              | 60 Hz                   |  |  |
| Filter                       |                         |  |  |
| Damping:                     | 15 (0 64 sec)           |  |  |
| Band:                        | 0.44 (0.0120.0 %)       |  |  |

7.2.8.1 TAB to the "**Burnout**" mode and select from the pull down menu either Upscale or Downscale. (See Figure 9)

| Figure 9            |                         |  |  |  |
|---------------------|-------------------------|--|--|--|
| Input Range and Set | up Option               |  |  |  |
| Engineering Units:  | Fahrenheit 💌            |  |  |  |
| Zero:               | -0.00 Maximum Range:    |  |  |  |
| Full Scale:         | 500.00 -454.0 2498.0 *F |  |  |  |
| Burnout:            | Upscale 🔽               |  |  |  |
| Line Frequency:     | Downscale<br>Upscale    |  |  |  |
| Filter              |                         |  |  |  |
| Damping:            | 15 (0 64 sec)           |  |  |  |
| Band:               | 0.44 (0.0 120.0 %)      |  |  |  |

7.2.8.2 Next TAB to the "Line Frequency" and select from the pull-down menu and select 50Hz or 60Hz as appropriate. (See Figure 10) Figure 10

| Input Range and Setup Option |                                         |  |  |  |
|------------------------------|-----------------------------------------|--|--|--|
| Engineering Units:           | Fahrenheit 💌                            |  |  |  |
| Zero:                        | -0.00 Maximum Range:                    |  |  |  |
| Full Scale:                  | 500.00 -454.0 2498.0 *F                 |  |  |  |
| Burnout:                     | Upscale 💌                               |  |  |  |
| Line Frequency:              | 60 Hz 💌                                 |  |  |  |
| Filter                       | 60 Hz<br>50 Hz                          |  |  |  |
| Damping:                     | 15 (0 64 sec)                           |  |  |  |
| Band:                        | 0.44 (0.0120.0 %) Set to <u>Uptimal</u> |  |  |  |

7.2.9 Next Click on the Set to Optimal button to enable the computer to calculate and select the optimal values for the damping factor and the damping filter band. (See Paragraph 7.4 for more information on this function.)

|          | 1                                       | 1            |                        |
|----------|-----------------------------------------|--------------|------------------------|
| Damping: | 15                                      | (0 64 sec)   |                        |
| Band:    | 0.44                                    | (0.0120.0 %) | Set to <u>O</u> ptimal |
| L        | · – – – – – – – – – – – – – – – – – – – |              |                        |

7.2.10 You may now TAB over to the **I.D. Tag:** and type in up to 8 alpha-numeric characters for a description to be saved in the transmitter's memory. You may do the same for the **Job:** and **Message:** boxes and type in information in these boxes. Message will store up to 16 characters. (See Figure 11)

| Device Sta                | itus                         |
|---------------------------|------------------------------|
| Unit Type:                | PFT-400                      |
| Serial #:                 | DEMO134                      |
| Last config<br>Tue, Octob | uration date:<br>er 28, 1997 |
| P0#:                      | 971007                       |
| PO date:<br>Tue, Octob    | er 07, 1997                  |
| I.D. Tag:                 | Job:                         |
|                           |                              |
| Message:                  |                              |
|                           |                              |

#### Figure 11

7.2.11 You may now click on the "**DOWNLOAD**" icon. This will instruct the PC to calculate the new reference parameters and download the new configuration values into the transmitter.

### 7.3 TRANSMITTER USER IDENTIFICATION

The transmitters contain several fields, which may be used to specifically identify that individual unit. These include:

- **I.D. Tag:** Up to 8 alphanumeric characters
- Job: Up to 8 alphanumeric characters
- **Message:** Up to 16 alphanumeric characters

These fields can be changed or modified at any time. Just click on the appropriate field and enter the text. To conclude and save this information, click on the "**DOWNLOAD**" icon. The information will be downloaded and stored in the transmitter's memory. Transmitter configuration information can be retrieved at any time just by clicking on the "**UPLOAD**" icon.

#### 7.3.1 Saving Configuration Information

Each transmitter configuration may be saved into a standard file. This information may be used for future references, re-loading, archiving, statistical comparative analysis, and records.

To **SAVE**, click on the "**Software Media**" icon in the tool bar and specify a file name and directory location to which the file is to be saved.

### 7.3.2 Printing Configuration and Calibration Information

Click on the "**PRINTER**" icon on the tool bar to initiate the printing of the transmitter's configuration and calibration information. The report will include the values of the unit's own input and output calibration reference codes, configuration reference codes, current time and date, the date of last configuration, and the date of the last calibration. The printed information can provide invaluable data in the system's performance research, error corrections, and "before" and "after" analysis. (See Table 1)

| Device Status<br>Unit Type:<br>Serial Number:<br>Tag:<br>Message:<br>Job:<br>PO Number:<br>PO Date:       | PTH-400<br>DEMO133<br>970911<br>Product Intake<br>Chiller<br>971210MES<br>Wed, December 17, 1997 |
|----------------------------------------------------------------------------------------------------|--------------------------------------------------------------------------------------------------|
| Sensor Type                                                                                               | FII, January 10, 1990                                                                            |
|                                                                                                    | Thermocouple, type K, Standard<br>Mode, Single Input                                             |
| Input Range and Setup Option<br>Engineering Units:<br>Zero:<br>Full Scale:<br>Burnout:<br>Line Frequency: | Fahrenheit<br>0.00<br>500.00<br>Upscale<br>60 Hz                                                 |
| Filter<br>Damping:<br>Band:                                                                               | 15 sec.<br>0.44%                                                                                 |
| Calibration References<br>Output 4mA:<br>Output 20mA:<br>Input mV:<br>Input Ohms:<br>CJ Temperature:      | 1782<br>8948<br>91.289<br>301.023<br>296.768                                                     |
| Last Calibration Date:                                                                                    | Wed, November 19, 1997                                                                           |

### <u>Table 1</u> Configuration and Calibration Information

Device Program I.D. :

31977.2

Printed on: Friday, January 16, 1998, 12:06:17

### 7.4 INPUT FILTERING

Input filtering is of great importance in measurement application with a low level signal. The effect of low pass filtering is to average out small transients of the input parameter resulting from process and sensor noise, as well as externally generated electrical noises. To overcome the sluggish response, associated with long filter settings, the transmitter uses a **Selective Filtering** technique. This method allows the transmitter to achieve a fast response for significant variation, yet to provide a stable, smooth and noise free output.

### 7.4.1 Damping Factor

The **Damping Factor** provides a measure of the time (in seconds) over which the input signal will be averaged. The greater the **Damping Factor**, the smoother the output (and the slower the measurement). **Selective Filtering** implies that **Damping** is only applied over a limited input **Band** around the input levels where noise is most likely to be found. This is the **Filter Band**.

### 7.4.2 Damping Filter Band

The **Filter Band** is defined as the band (in % of the input span) over which **Damping** is applied. A 1% **Band** for a transmitter with a measurement input span of 500° C means that **Damping** will apply to input variations of  $0.5^{\circ}$  C or less. However, changes in the input of greater than  $0.5^{\circ}$  C will be directly reflected in the transmitter's output without a delay.

Since noise levels do not vary largely between most applications, it is sensible to assume that wide input spans would require low band settings and narrow spans would require large band settings. The Configuration software provides for a calculated optimal filter setting suitable for the majority of applications, accounting for the specific transmitter input span.

To enable the automatic application of this function, simply click on the "Set to

#### Set to Optimal

**Optimal**" button. The settings may be changed at any time for applications where a high level of noise is known to exist, or in a slow responding system where a very smooth output signal is imperative.

### 7.5 USER DEFINED TABLES

Two methods are used for creating "User Defined Tables". One is for temperature sensors such as thermocouples and RTDs. The other is for inputs such as mV, Volts, mA, resistance, and potentiometers. (See Figure 12)

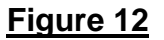

| Iser Defined Table File Name: |        |
|-------------------------------|--------|
| Minimum range:                | U      |
| Maximum range:                | 0.     |
|                               |        |
|                               |        |
| Hint                          | Browse |

Enter the minimum range, maximum range, and filename and location as illustrated in Figures 12 and 13.

The tables must be made in simple text (ASCII) files. These text files may be written in, or transferred to, any standard text editor. Lines containing notes, memos, comments, and descriptions must be preceded with an asterisk (\*). The \* signifies to the software that this line is not a part of the conversion table. No letters, symbols or other characters are allowed (See Table 2).

The conversion table should be formatted to contain two columns of numerical values only. No letters, symbols or other characters are allowed (See Table 2). The first column is designated as the input column and should list the temperature values (in °C) in increasing order with the increment values being identical (Each subsequent number should be larger than the previous by the same amount). The second column should be separated by a single space or (TAB) and should list the corresponding sensor output values (in mV for thermocouples and Ohms for RTDs).

It is recommended to apply the simulator function (Reference Para. 8.0) in order to verify that the input and output parameters correspond to the required values.

### Table 2

| *User defined ta                   | able for                                 |  |  |
|------------------------------------|------------------------------------------|--|--|
| *IRt/c.xxx-K-80F/27C               |                                          |  |  |
| *Minimum range -70 degrees Celsius |                                          |  |  |
| *Maximum range 200 degrees Celsius |                                          |  |  |
| *First column de                   | egrees Celsius                           |  |  |
| *Second Colum                      | in mV                                    |  |  |
| *Delta 10 degre                    | ees                                      |  |  |
| *Use with Therr                    | mocouple Sensor Type, User defined table |  |  |
| *Created Nover                     | mber 7, 1997                             |  |  |
| -70.00                             | -2.59                                    |  |  |
| -60.00                             | -2.26                                    |  |  |
| -50.00                             | -1.92                                    |  |  |
| -40.00                             | -1.57                                    |  |  |
| -30.00                             | -1.20                                    |  |  |
| -20.00                             | -0.82                                    |  |  |
| -10.00                             | -0.42                                    |  |  |
| 0.00                               | 0.00                                     |  |  |
| 10.00                              | 0.44                                     |  |  |
| 20.00                              | 0.90                                     |  |  |
| 30.00                              | 1.38                                     |  |  |
| 40.00                              | 1.90                                     |  |  |
| 50.00                              | 2.44                                     |  |  |
| 60.00                              | 3.01                                     |  |  |
| 70.00                              | 3.62                                     |  |  |
| 80.00                              | 4.26                                     |  |  |
| 90.00                              | 4.95                                     |  |  |
| 100.00                             | 5.67                                     |  |  |
| 110.00                             | 6.45                                     |  |  |
| 120.00                             | 7.28                                     |  |  |
| 130.00                             | 8.16                                     |  |  |
| 140.00                             | 9.09                                     |  |  |
| 150.00                             | 10.07                                    |  |  |
| 160.00                             | 11.09                                    |  |  |
| 170.00                             | 12.16                                    |  |  |
| 180.00                             | 13.27                                    |  |  |
| 190.00                             | 14.40                                    |  |  |
| 200.00                             | 15.55                                    |  |  |

The table's Input (left) and Output (right) values should be separated by at least a single space or (TAB).

It is a good practice to include a description, references, dates, and other notes relating the specific application of the conversion table as a heading to the table.

It may also be useful to open up a special directory for storing such tables in order to facilitate easy access in future use. We also recommend using a .tbl file extension in order to distinguish these special files from others.

|  | <b>Figure</b> | <u>13</u> |
|--|---------------|-----------|
|--|---------------|-----------|

| User Defined Table File | Name: 🔀 |
|-------------------------|---------|
| Minimum range:          | -70.    |
| Maximum range:          | 200.    |
|                         | 27 TBI  |
| L:\MESCUM\IRK8U_        | CI.IDC  |

Table 2 was imported into the Configuration software and will be used for the specific application. Every time the transmitter that has been configured for this table, it will look for the specific location for this table (See Figure 13).

### 7.5.1 CREATING A TABLE FROM A MATH FUNCTION

If your sensor's transfer function can be described in a mathematical (trigonometric, log, etc.) equation, it is an easy task to convert it into a table. Use any commercial spreadsheet software program, under Windows, such as Excel or Lotus, in order to generate a table as above. Use "**COPY**" and "**PASTE**" commands to transfer the table section to any text editor such as "Notepad" and edit the table and text according to the above instructions.

### 7.5.2 APPLYING THE "USER DEFINED TABLE" FUNCTION

- 1. Select the input sensor for the application.
- 2. From the "Transfer Function" or "Mode" selection box, select the "User Defined Table" button.
- 3. Enter the minimum and maximum table input range.
- 4. Enter the table's complete file name.
- 5. Select the "OK" button.

The transmitter device is now ready to apply the function.

### 7.5.3 CALLENDAR -VAN-DUSEN APPLICATIONS

The Callendar-Van-Dusen formula provides constants for a third order polynomial equation, which then approximates the actual Pt-100 RTD's resistance to a high degree of precision. Of course, the specific RTD needs to be precisely characterized by exact temperature testing, and the coefficients should then be calculated. (See Figure 14)

- $\alpha$  Alpha is the nominal coefficient for the RTD, which, for most standard elements will be in the vicinity of 0.00385 (DIN curve).
- $\beta$  Beta is zero (0) for temperatures >0 °C. It is the significant constant for <0 °C ranges.
- $\delta$  Delta is the significant coefficient for the higher temperature ranges.

| Figure 14                     |    |
|-------------------------------|----|
| Callendar-Van Dusen Constants |    |
| Minimum range:                | 0. |
| Maximum range:                | 0. |
| α=                            | 0. |
| (for T>0) $\beta$ =           | 0. |
| (for T<0) $\beta$ =           | 0. |
| δ =                           | 0. |
| <b>R0</b> =                   | 0. |
| Hint                          |    |

The minimum and maximum values are the temperatures within the values for which the sensor was supposed to be defined and tested for. The units are always in °C. If the sensor was tested and defined between  $-50^{\circ}$ C and  $+450^{\circ}$ C, you may enter any values up to and including  $-50^{\circ}$ C for the minimum value and  $+450^{\circ}$ C for the maximum value.

You MUST enter a value for Delta or else the program will request it. Typical values will run in the order of 1.40 to 1.60 for 100  $\Omega$  (@ 0°C) elements. For units with the 0.000385 curve, the typical values are in the order of 1.45 to 1.47. Once you enter all of the numbers, the Configuration software will generate the linearization table for the particular range of the unit. Upon downloading, this table will be entered into the transmitter's memory.

**Please Note:** The values may be verified by using the device simulation function (Alt + S) and seeing that the device indeed provides the proper temperatures (and/or output values in mA) for the resistances found by the element's tests, or vice versa.

### 8.0 DUAL INPUT MODE

Conax PC Programmable transmitters can be configured to accept dual sensor inputs. In dual input mode, two sensors (either two thermocouples or two 2-wire RTD's) are connected to a single transmitter and the user can software select one of seven available math/logic functions including: addition (A+B), subtraction (A-B), averaging ([A+B]/2), high sensor (A or B), low sensor (A or B), or selecting one of the two sensors (A or B) for output.

When using the "A+B", "A-B", or "(A+B)/2" functions in dual input mode, the transmitter should be ranged based on the function, not the actual temperature being measured. For example, when using the differential "A-B" function, the output is proportional to the difference in temperatures between the two sensors. (That is, if the unit is ranged for 0-100°C in the differential mode, it will correlate to a 4 mA output at 0°C difference and 20 mA output at 100°C difference). The sensors themselves may be at higher or lower temperatures and an "Underscale" or "Overscale" indication is only related to the difference, not to the actual operating temperatures.

The remaining dual input functions are ranged in the same manner as that for a single sensor input.

### 9.0 SIMULATION FUNCTION

The simulation function allows the user to check the relationship between the transmitter's configured input – in basic electrical units (such as mV or Ohms, etc.) to the scaled or engineering units (such as  $^{\circ}F$  or  $^{\circ}C$ ) – and to its output – (in mA and %).

The simulation function also is useful for testing a "Sensor vs. Output" transfer function when using nonstandard sensor transformations, such as Calender-Van-Dusen, Polynomial or any other User Defined Table.

The simulation function is only available in the single sensor input mode and can be accessed from the main menu by selecting "DEVICE" and then selecting "SIMULATION." Simulation may be either Off-line or On-line. If no transmitter is connected to the PC, the simulation is Off-line. Enter any one of the four values in the simulation dialog box and the other three will automatically be calculated. If communication between the transmitter and the PC is enabled, On-line simulation will be performed. As with Off-line simulation, enter any one of the four values and the other three will be calculated. Click "APPLY" and the transmitter's output will be driven to the indicated value. For a continuous dynamic update of the output, the "DYNAMIC LINK" box must be checked.

The scroll bar may be used to increase or decrease the transmitter's output by fixed amounts. Clicking on the arrows at the ends of the scroll bar changes the output by 1%. Clicking inside the scroll bar changes the output by 10%.

**Note:** Allow for a 2-3 seconds delay for a change of an indicated value to be effected at the output.

### 10.0 TROUBLESHOOTING

#### I am unable to communicate to my transmitter from my PC?

- From the menu bar, select the "Options" menu, click on "Communication" and enter the correct COM port designation from the pull-down menu.
- Exit and re-enter the program to implement the changes.

### How do I print the Calibration and Configuration reports to a file?

• Install another printer with the same driver: "copy2".

### APPENDIX A

## **PTH-40X TERMINAL ASSIGNMENT**

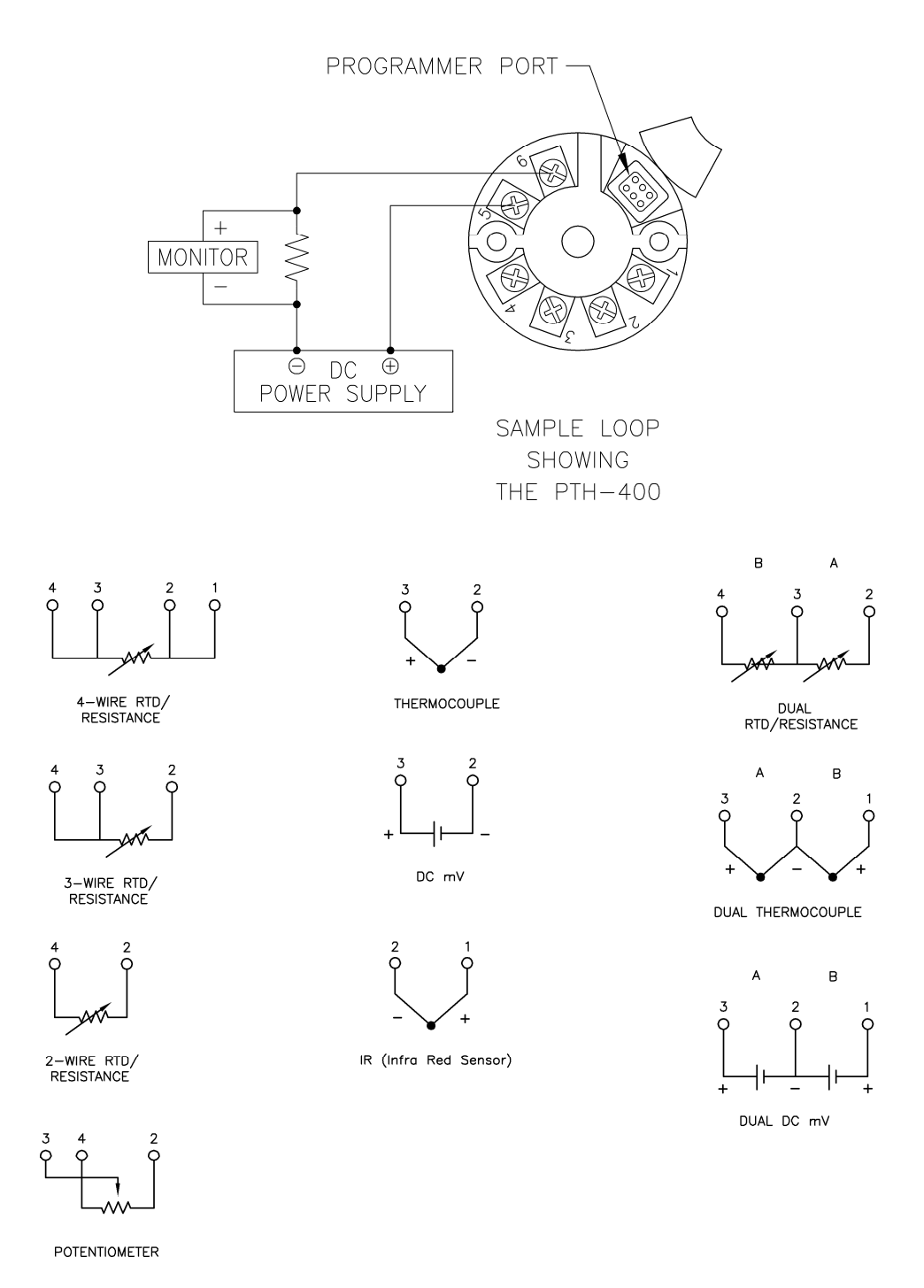

Potentiometer input is not suggested for use with a PTH-401

**CONAX TECHNOLOGIES** 

TSD 43.019 Rev. K Page 24 of 27

### APPENDIX A

# **PTH-40X DIMENSIONS**

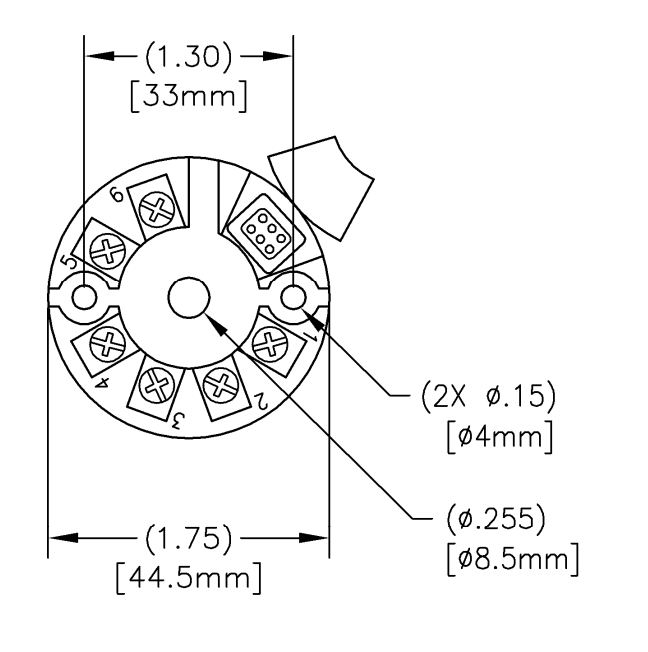

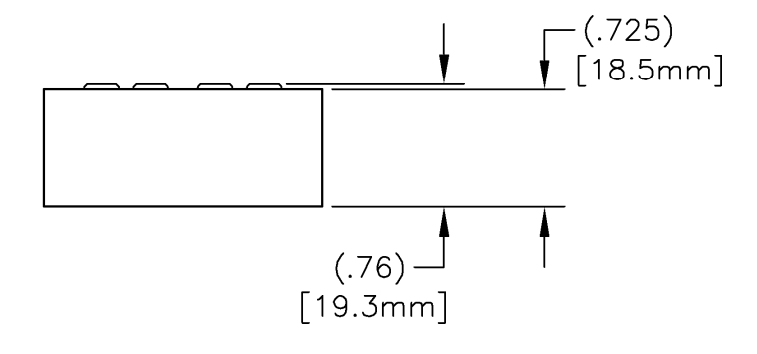

### APPENDIX B

## **PDT-400 DIMENSIONS**

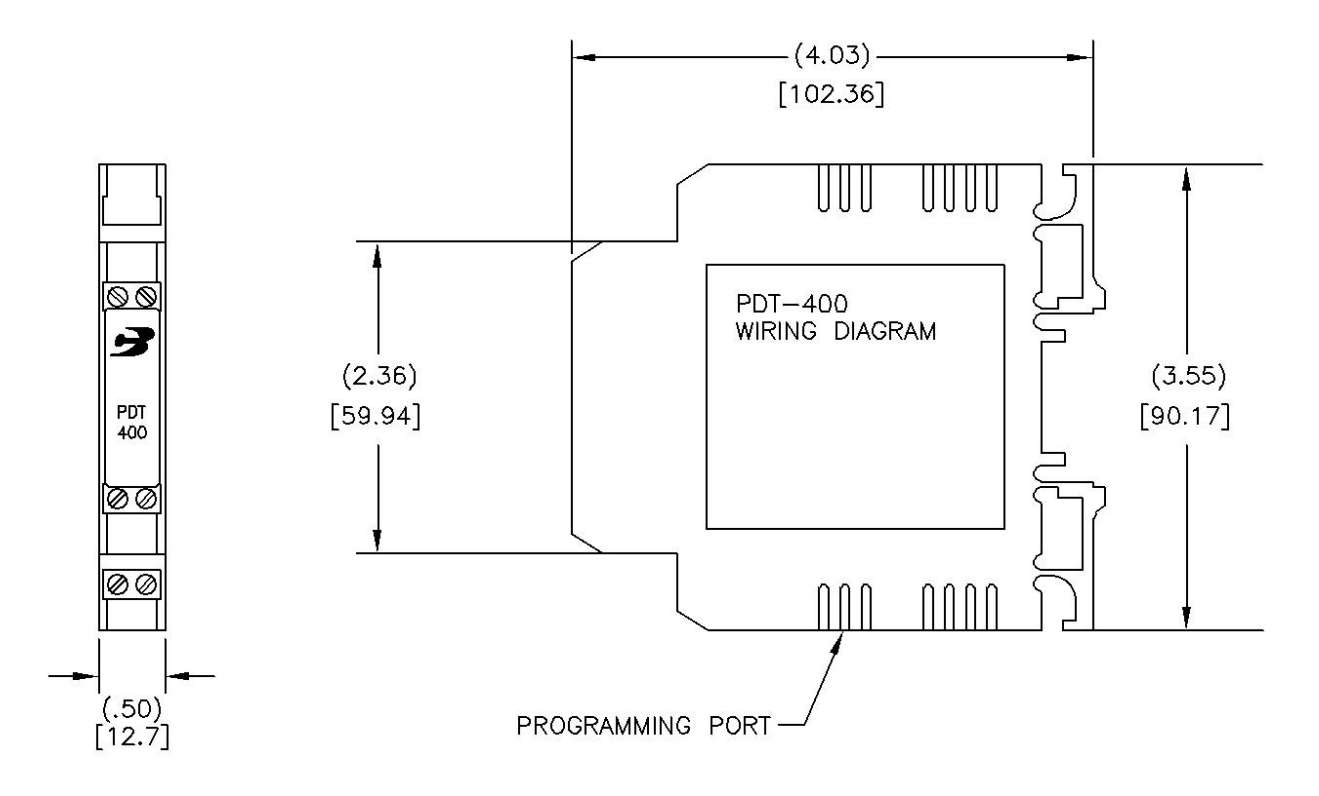

#### **CONAX TECHNOLOGIES**

TSD 43.019 Rev. K Page 26 of 27

### **APPENDIX B**

### PDT-400 TERMINAL ASSIGNMENTS

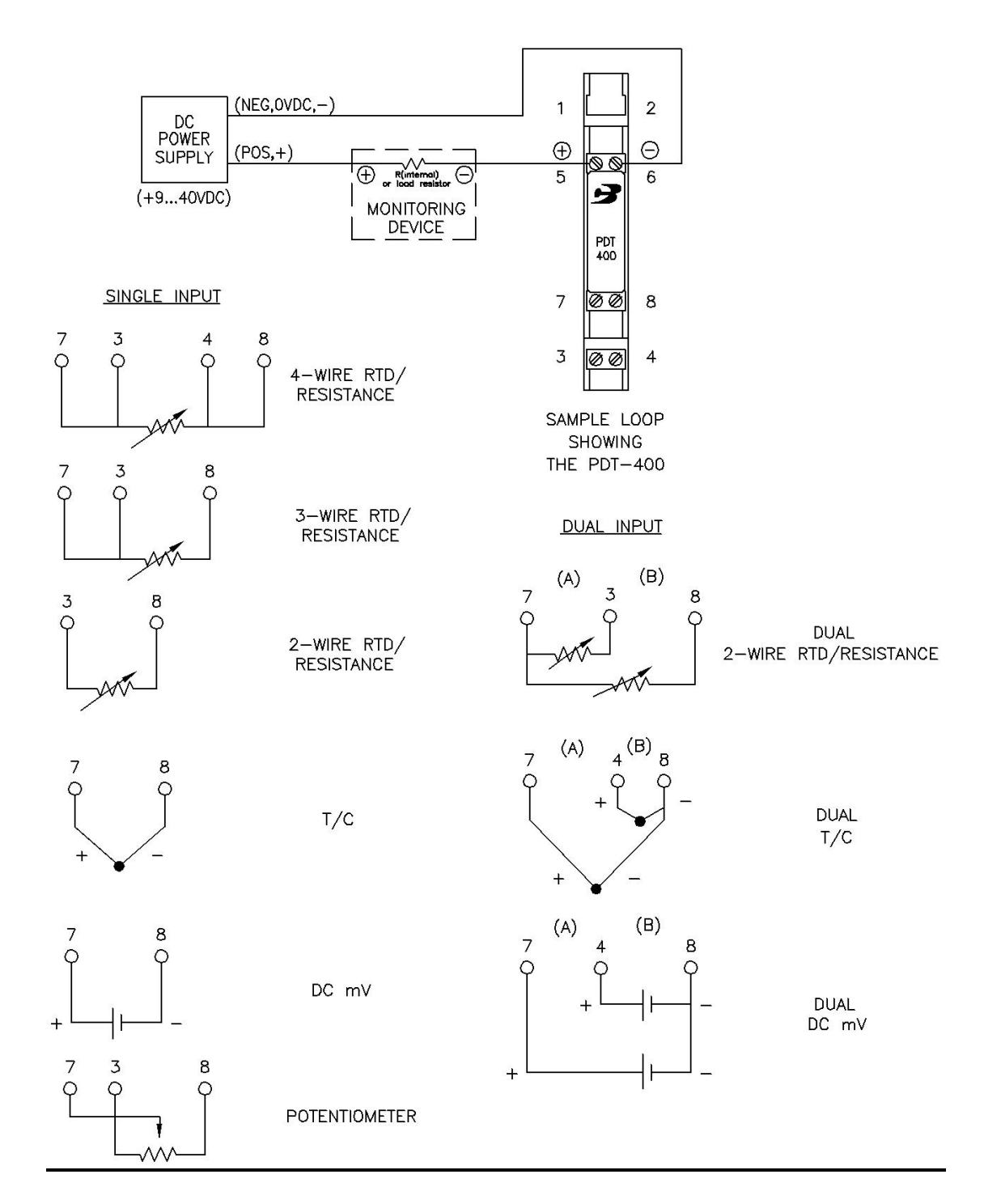

### **APPENDIX C**

CONAX TECHNOLOGIES

TSD 43.019 Rev. K Page 27 of 27

PROGRAMMING SOFTWARE

### MEDIA & MEDIA POCKET HERE

END OF DOCUMENT